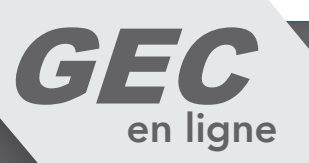

# **QR CODE pour l'accès au self -** Guide d'utilisation

Votre établissement vient de faire l'acquisition d'un système d'identification par QR Code. Il vous permettra d'accéder au self durant toute la scolarité au sein de l'établissement.

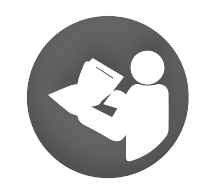

Attention, le QR Code est personnel. Tout comme un badge, veuillez ne pas le fournir à autrui.

## Comment obtenir mon identifiant QR Code ?

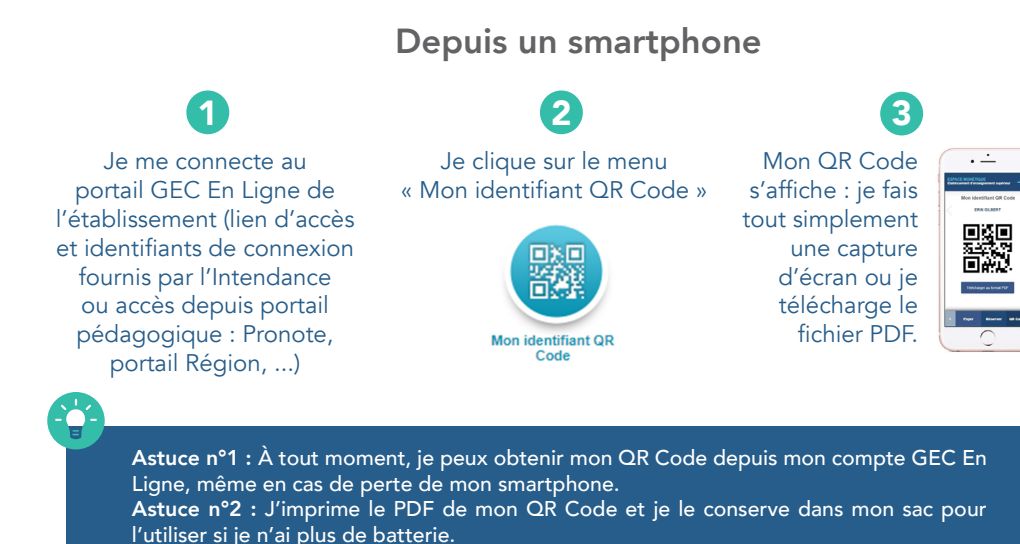

Depuis un ordinateur

Je me connecte au portail GEC En Ligne de l'établissement (lien d'accès et identifiants de connexion fournis par l'Intendance ou accès depuis portail pédagogique : Pronote, portail Région, ...)

Code

Je clique sur le menu « Mon identifiant QR Code »

Mon identifiant Q

Mon QR Code s'affiche : je clique sur le bouton « Télécharger au format PDF ». J'ouvre le fichier PDF téléchargé, je l'imprime sur papier et je le glisse dans mon sac.

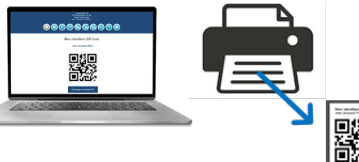

### Comment utiliser mon identifiant QR Code au self?

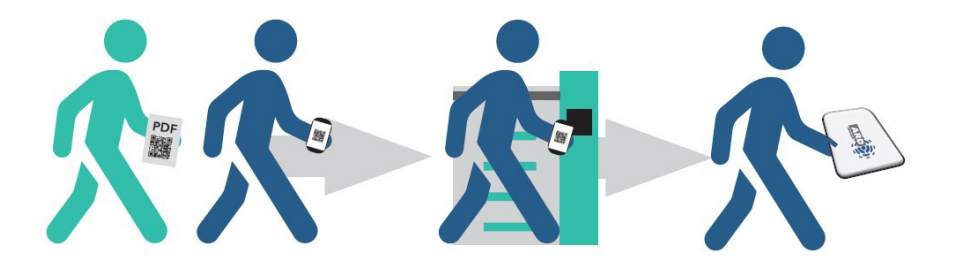

Au restaurant, je m'identifie en scannant le QR Code à l'aide du lecteur : je l'affiche sur l'écran de mon smartphone ou je présente le QR Code imprimé sur papier.

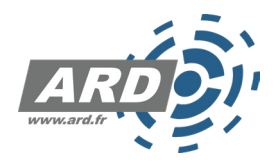